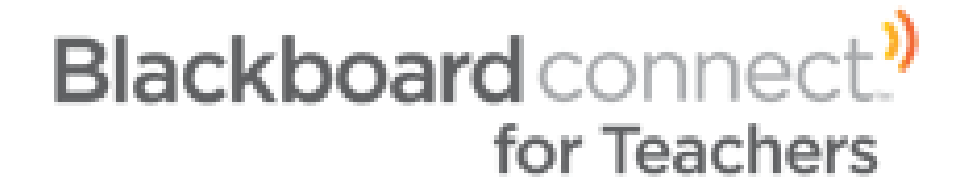

Formatting and Importing Data Guide

Support 866.435.7684

teachersupport@blackboardconnect.com

www.blackboardconnect.com

# Contents

| $\triangleright$ | Part I - | - Unders | tanding Import Formats and Requirements           | 2 |
|------------------|----------|----------|---------------------------------------------------|---|
| $\succ$          | Part II  | – Creati | ng the Blackboard Connect for Teachers Data Files | 3 |
|                  | 1.       | Create   | the Teacher Data File                             | 3 |
|                  |          | a)       | Teacher Data Fields                               |   |
|                  |          | b)       | Teacher Data Field Notes                          |   |
|                  |          | c)       | Sample Teacher Import File                        |   |
|                  | 2.       | Create   | the Course Data File                              | 4 |
|                  |          | a)       | Course Data Fields                                |   |
|                  |          | b)       | Course Data Field Notes                           |   |
|                  |          | c)       | Sample Course Import File                         |   |
|                  | 3.       | Create   | the Enrollment Data File                          | 5 |
|                  |          | a)       | Enrollment Data Fields                            |   |
|                  |          | b)       | EnrollmentData Field Notes                        |   |
|                  |          | c)       | Sample Enrollment Import File                     |   |
| $\triangleright$ | Part III | – Impoi  | rting Blackboard Connect for Teachers Data Files  | 6 |
|                  |          | Import   | ing from the District-level                       | 6 |
|                  |          | Import   | ing from the School-level                         | 7 |
| $\triangleright$ | Part IV  | ′ – Unde | rstanding and Working with Import Results         | 8 |

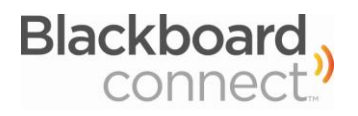

## A BRIEF INTRODUCTION

*Blackboard Connect for Teachers* is a state of the art teacher-to-parent communication tool that allows teachers to easily communicate with parents in their preferred language. Teachers enter a secure site and can view a list of only their students. Teachers simply click on student names and select from a list of more than 140 comments regarding student performance and behavior, each recorded in 22 languages.

This guide will help you understand how to format and import the data such that your teachers will only see their classes and their rosters, by reviewing the following steps in details.

## THREE FILES - TEACHER DATA, COURSE DATA, ENROLLMENT DATA

The *BLACKBOARD CONNECT FOR TEACHERS* service requires three distinct files that are imported in a specific order. The first file to be imported, Teacher Data File, establishes the users of the system. The second file, Course Data File, assigns appropriate courses to the list of established users. The third and final file, Enrollment Data File, assigns students to the list of courses. The three data sets come together to give your teachers the ability to target comments to their students' parents. **Import the three files each time** *Blackboard Connect for Teachers* **data is updated. 1. Teacher Data File**  $\rightarrow$  **2. Course Data File**  $\rightarrow$  **3. Enrollment Data file.** 

## IDENTIFY AND EXPORT DATA FOR THE BLACKBOARD CONNECT FOR TEACHERS ACCOUNT

Most student information systems allow users to select specific data using queries or reports that can be saved and/or exported as a data file. This guide provides instructions to prepare exported data for the *BLACKBOARD CONNECT FOR TEACHERS* system. (<u>Note:</u> If you do not use a database to store data, contacts can be entered into a spreadsheet application such as Microsoft Excel<sup>®</sup>.) Review the data requirements in this guide to understand, create, and import error-free files for the *BLACKBOARD CONNECT FOR TEACHERS* service.

## ENSURE FIELD HEADERS MATCH EXACTLY

The first row in each data file must correspond exactly with the required *Blackboard Connect for Teachers* field headers to be successfully imported. Subsequent sections will explain exactly which headers are needed for each file and how to format them. (Note: Field headers must not contain spaces and are not case-sensitive.)

## SAVE THE FILES IN A VALID FILE FORMAT

In order to import data into *Blackboard Connect for Teachers*, save the finalized data files in either a commadelimited (\*.csv) or tab-delimited (\*.txt) file format.

## AUTOMATE THE DATA IMPORTS

Once you have successfully extracted, formatted, and imported the three files a few times, you can automate the import process. Contact Blackboard Connect Client Care at (866) 435-7684 or teachersupport@blackboardconnected.com for more information.

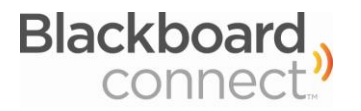

## 1. CREATING THE **TEACHER DATA** FILE

The Teacher Data File contains the information required to establish your teachers as **users** of the *Blackboard Connect for Teachers* service. This section outlines the data required for every teacher in the school/district who should have access to the *Blackboard Connect for Teachers* service.

## A) TEACHER DATA FIELDS

| Field Header   | Description                                                    |
|----------------|----------------------------------------------------------------|
| Institution*   | Unique identifier for each school                              |
| ReferenceCode* | Employee ID                                                    |
| Prefix         | Ms., Mrs., Miss, Mr., Dr., Professor, Rabbi, Monsignor, Sister |
| FirstName*     | First name                                                     |
| LastName*      | Last name                                                      |
| Gender*        | Female, Male                                                   |
| EmailAddress*  | E-mail Address                                                 |
| Terminate      | Indicates if a teacher is no longer connected with a school    |

\*Required Fields

## B) TEACHER DATA FIELD NOTES

- The **Institution** field is required to load contacts from multiple schools in one file. You must provide the institution name (or code) that the teacher is associated with. Each institution's name or code must be submitted to your Client Care representative before importing, to ensure teachers are imported into the correct school accounts.
- The ReferenceCode must identify the teacher by employee ID or other unique identifier.
- Any of the following codes are accepted in the **Gender** field: *F, Female, Females, M, Male, Males*.
- **Gender** and **Prefix** fields are used to announce the teacher's messages on calls sent home. At least one of these fields is required for every user. If only the **Gender** field is used, teacher prefixes will either be "Mr." or "Ms." when comments are sent home to parents.
- The system requires the **EmailAddress** field because *Blackboard Connect for Teachers* sends access information to all teachers via e-mail. Any teacher without a valid e-mail address will not be created as a user.
- The **Terminate** field indicates that a teacher is no longer associated with an institution. Any data entered in this field will cause the system to remove the user. Leave this field empty for an active teacher.
- Field headers must not contain spaces and are not case-sensitive. The order of data field columns does not matter.

| Institution | ReferenceCode | Prefix | FirstName | LastName | Gender | EmailAddress    | Terminate |
|-------------|---------------|--------|-----------|----------|--------|-----------------|-----------|
| 243         | 0053487       | Mr.    | Mark      | Doe      | М      | mdoe@domain.com |           |
| 511         | 0173341       | Ms.    | Maria     | Garcia   | F      | mgar@domain.com |           |
| 655         | 0043259       | Mr.    | Matt      | Lewis    | Male   | mlew@domain.com |           |
| 655         | 0923444       | Miss   | Megan     | Farmer   | Female | mfar@domain.com |           |

## C) SAMPLE TEACHER IMPORT FILE

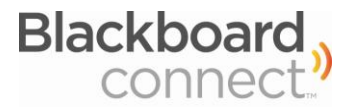

# Part II | Creating the Blackboard Connect for Teachers Data Files

## 2. CREATING THE COURSE DATA FILE

This section outlines the data required to associate each teacher with his or her corresponding class(es).

## A) COURSE DATA FIELDS

| Field Header   | Description                                                                      |
|----------------|----------------------------------------------------------------------------------|
| Institution*   | Unique identifier for each school                                                |
| Course*        | Course identifier – sometimes, but not always, unique                            |
| Section*       | Provides additional unique identifier for more than none course with the same ID |
| CourseName     | Course or grade-level description, i.e. "Algebra II"                             |
| Period         | Designates the period during which the instructor conducts the course            |
| ReferenceCode* | Employee ID of the teacher who instructs this course                             |
| Terminate      | Indicates a teacher's connection with a course                                   |

\*Required Fields

## B) COURSE DATA FIELD NOTES

- The **Institution** field is required to load courses from multiple schools in one file. You must provide the institution name (or code) that the course is associated with. Each institution's name or code must be submitted to your Client Care representative before importing, to ensure courses are imported into the correct school accounts.
- The **ReferenceCodes** must correspond with those provided in the **Teacher Data** file.
- Elementary schools may use either the teacher's name or ID as the required **Course** field, while secondary schools typically use codes to identify classes.
- The Section field is required when courses with the same identifier (Course) are provided.
- Provide one row for each course that a teacher is responsible for. If a teacher teaches three classes, there should be three rows provided in the Course Data file for that teacher.
- Where possible provide a **Period**, as this information is displayed on the user interface, making it easier for a teacher to sort by class period when sending messages.
  - If you cannot provide a Period (many elementary schools will have no need), provide the CourseName field and this will be displayed
  - If neither a **Period** nor a **CourseName** is provided, the **Course** field will be displayed in the teacher's user interface.
- The **Terminate** field indicates that a course is no longer associated with an institution. Any data entered in this field will cause the system to remove the course. Leave this field empty for an active course.
- Field headers must not contain spaces and are not case-sensitive. The order of data field columns does not matter.

| Institution | Course  | Section | CourseName   | Period | ReferenceCode | Terminate |
|-------------|---------|---------|--------------|--------|---------------|-----------|
| 511         | 60-21   | 104     | Algebra 1    | 2      | 0043259       |           |
| 511         | 60-21   | 106     | Algebra 1    | 3      | 0043259       |           |
| 511         | 61-20   | 102     | Algebra 2    | 4      | 0043259       |           |
| 243         | Mdoe    |         | First Grade  |        | 0053487       |           |
| 243         | Mgarcia |         | Second Grade |        | 0173341       |           |

## C) SAMPLE COURSE DATA FILE

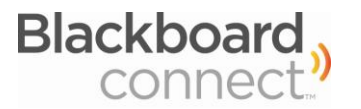

## 3. CREATING THE **ENROLLMENT DATA** FILE

This section outlines the data required to associate students with the courses supplied by the **Course Data** file.

## A) ENROLLMENT DATA FIELDS

| Field Header     | Description                                                                        |
|------------------|------------------------------------------------------------------------------------|
| Institution*     | Unique identifier for each school – details below                                  |
| ReferenceCode*   | Student ID                                                                         |
| Course*          | Course identifier                                                                  |
| Section*         | Provides additional unique identifier for more than none course with the same ID   |
| Terminate        | Indicates the student's enrollment status in the designated course – details below |
| *Required Fields |                                                                                    |

## **B)** ENROLLMENT DATA FIELD NOTES

- The **Institution** field is required to load student rosters from multiple schools in one file. You must provide the institution name (or code) that the student is associated with. Each institution's name or code must be submitted into your Client Care representative before importing, to ensure student rosters are imported to the correct school accounts.
- Provide a row to assign a student to a course. **Course** and **Section** information must correspond exactly to the information in the Course Data file.
- Add additional rows for a student enrolled in more than one course. If a student has eight courses, there should be eights rows provided in the **Enrollment Data** file for that student.
- Student **ReferenceCodes** must be provided and must correspond exactly to the **ReferenceCodes** supplied to the Blackboard Connect database.
- The **Terminate** field indicates that a student is no longer associated with a course. Any data entered in this field will cause the system to remove the student from the course roster. Leave this field empty for an active student-course relationship.
- Field headers must not contain spaces and are not case-sensitive. The order of data field columns does not matter.

| Institution | ReferenceCode | Course  | Section | Terminate |
|-------------|---------------|---------|---------|-----------|
| 243         | 223459        | Mdoe    |         |           |
| 243         | 942732        | Mgarcia |         |           |
| 511         | 354116        | 50-11   | 100     |           |
| 511         | 354116        | 19-33   | 101     |           |
| 511         | 354116        | 71-3    | 200     |           |
| 655         | 155968        | 14-22   | 141     |           |

## C) SAMPLE ENROLLMENT DATA FILE

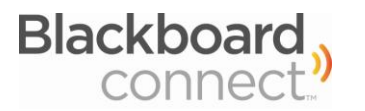

# Part III | Importing *Blackboard Connect for Teachers* Data Files

## **IMPORTING FROM THE DISTRICT-LEVEL**

District users wishing to import files containing data for multiple schools must include the field header Institution that contains a unique code identifying the school to which the data belongs. If you are a Blackboard Connect user at a school, proceed to page 7.

When importing Blackboard Connect for Teachers data, files must be imported in a specific order: first the Teacher Data file, followed by the Course Data file and finally the Enrollment Data file. Every time Blackboard Connect for Teachers is updated, this import order must be followed.

In order to access the Blackboard Connect for Teachers importing tools, first sign in to Blackboard Connect and click the Contacts tab. Click the *contacts* button, then click the *Teacher Importer* sub-tab and follow these instructions.

1. Select your Data File Click the Browse button to locate your file (Teacher, Course, or Enrollment).

#### 2. Select the Site

Choose the site for which you are importing this data. If importing for all or multiple schools in the district, set the dropdown filter to ALL and be sure to include an Institution field in the data file.

3. Select the Data Type Use the dropdown filter to select whether this file is a Teacher, Course or Enrollment data file. (Remember: The files must be imported in the following order: **1. Teacher** → **2. Course** → **3. Enrollment**)

#### **Options for Advanced Users**

Click the Show Advanced Options link.

#### 4. Remove Contacts Not Provided

Check this box if you are importing a complete data file. If this box is checked, any data that is currently in the system but not in the file will be deleted.

4. Remove Contacts Not Provided

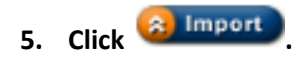

6. Import Results will be displayed once each file's import has completed. Review the results. You may download any Records Rejected to identify errors preventing success.

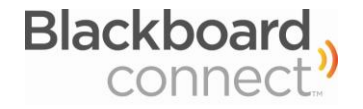

| most student information syste<br>saved/exported to a data file. T<br>process, it needs to be saved in                                                                                                    | ms allow you to select specific data using qu<br>o prepare your exported data so it is recogni<br>1 a comma or tab delimited file format.                                                                         | ieries or reports which can then be<br>ized by the <i>Connect</i> <b>KD</b> Teacher import |  |  |  |  |  |
|----------------------------------------------------------------------------------------------------|----------------------------------------------------------------------------------------------------|--------------------------------------------------------------------------------------------|--|--|--|--|--|
| Data File Checklist:                                                                                                    |                                                                                                    |                                                                                            |  |  |  |  |  |
| <ol> <li>Identify and export the data for your Connect ED Teacher account.</li> <li>Make sure your column headers match ours exactly - no spaces and exact names.</li> <li>Save your data in a valid file format - comma separated (*.csv) or tab delimited (*.txt).</li> </ol> |                                                                                                    |                                                                                            |  |  |  |  |  |
| For further reference, please vie                                                                                                    | w our <u>Sample Import Files</u> .                                                                                                    |                                                                                            |  |  |  |  |  |
| Once your data file is prepared,                                                                                                    | follow the steps below to import your contac                                                                                                    | :ts.                                                                                       |  |  |  |  |  |
| What To Do:                                                                                                    | How It Works:                                                                                                    |                                                                                            |  |  |  |  |  |
| 1. Select your Data File                                                                                                    | <ol> <li>Click BROWSE to the right</li> <li>Select your file for import</li> <li>Click OPEN</li> </ol>                                                                                                    | Browse                                                                                     |  |  |  |  |  |
| 2. Select the Site                                                                                                    | Select the site where your data<br>should be loaded. Select ALL if you<br>want to import data into multiple<br>sites at once. If you select ALL,<br>your data file must include the<br>Institution column header. | All                                                                                        |  |  |  |  |  |
| 3. Select the Data Type                                                                                                    | Select the type of data included in<br>your file. To be processed<br>correctly, your data must be<br>imported in this order:<br>1. Teachers<br>2. Course<br>3. Enrollment                                         | Please Select One   ¥<br>Please Select One<br>Teacher<br>Course<br>Enrollment              |  |  |  |  |  |
| Options for Advanced Users                                                                                                    | Provides the ability to manage<br>your updates in more detail.                                                                                                    | Show Advanced Options                                                                      |  |  |  |  |  |

Any records of the Type you selected above that are NOT provided in this import file will be removed from your account.

Warning: If you are importing a partial file, DO NOT use this feature

Yes, Remove Contacts Not Provide

## IMPORTING FROM THE **SCHOOL-LEVEL**

When importing *Blackboard Connect for Teachers* data, files must be imported in a specific order: first the **Teacher Data** file, followed by the **Course Data** file and finally the **Enrollment Data** file. Every time *Blackboard Connect for Teachers* is updated, this import order must be followed.

In order to access the *Blackboard Connect for Teachers* importing tools, first sign in to Blackboard Connect and click the Contacts tab. Click the

**Data File Checklist:** 

Teacher Importer

process, it needs to be saved in a comma or tab delimited file format.

Once your data file is prepared, follow the steps below to import your contacts.

How It Works:

1. Teachers 2. Course

3. Enrollment

For further reference, please view our Sample Import Files.

Most student information systems allow you to select specific data using queries or reports which can then be saved/exported to a data file. To prepare your exported data so it is recognized by the Connect **ED** Teacher import

Identify and export the data for your *Connect* ED Teacher account.
 Make sure your column headers match ours exactly - no spaces and exact names.
 Save your data in a valid file format - comma separated (\*.csv) or tab delimited (\*.tst).

1. Click BROWSE to the right

Select the type of data included in your file. To be processed correctly, your data must be imported in this order:

Provides the ability to manage your updates in more detail.

2. Select your file for import 3. Click OPEN Browse...

Please Select One

Show Advanced Options

Please Select One Teacher

Enrollmen

Contacts Importer

What To Do:

1. Select your Data File

2. Select the Data Type

Options for Advanced Users

з.

(a) Import Contacts button, then click the *Teacher Importer* sub-tab and follow these instructions.

- 1. Select your Data File Click the *Browse* button to locate your file (Teacher, Course, or Enrollment)
- 2. Select the Data Type Use the dropdown filter to select whether this file is a Teacher, Course or Enrollment data file.

(<u>Remember</u>: The files must be imported in the following order: **1. Teacher** → **2. Course** → **3. Enrollment**)

| <b>Options for Advanced Users</b> |  |  |
|-----------------------------------|--|--|
| Click the Show Advanced           |  |  |
| Options link.                     |  |  |

| Remove Contacts Not Provided | Any records of the Type you<br>selected above that are NOT<br>provided in this import file will be<br>removed from your account. | Ves, Remove Contacts Not Provided |
|------------------------------|----------------------------------------------------------------------------------------------------|-----------------------------------|
|                              | Warning: If you are importing a<br>partial file, DO NOT use this<br>feature.                                                     |                                   |

#### 3. Remove Contacts Not Provided

Check this box if you are importing a complete data file. If this box is checked, any data that is currently in the system but not in the file will be deleted.

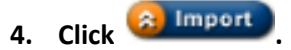

5. Import Results will be displayed once each file's import has completed. Review the results. You may download any Records Rejected to identify errors preventing success.

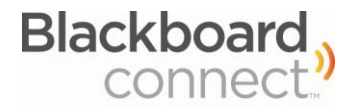

## **TEACHER DATA FILE RESULTS**

After importing the **Teacher Data** file, you will be able to download a list of any records containing warnings or rejections. This information will help you identify issues of data integrity and provide the information needing attention.

#### **Possible Import Results:**

- Rejection Institution not found
  - The data provided in the Institution field for this record is not recognized. Provide a recognized institution code/name.
- > Rejection Institution not provided
  - The Institution field was left blank. Please provide a valid Institution code.
- Rejection ReferenceCode not provided
  - No data was provided in the ReferenceCode field for this record. Provide the required data in the ReferenceCode field for each record.

#### Rejection – Same EmployeeID assigned to different teachers

• The same ReferenceCode was provided for two different teachers. Provide a unique ReferenceCode for each teacher.

#### Rejection – LastName not provided

- No data was provided in the LastName field for this record. Provide the required data in the LastName field for each record.
- Rejection EmailAddress is a required field and must be provided in a valid format. EmailAddress provided: [EmailAddress]
  - An email address was not provided or, if provided, it was not valid. Provide a valid email address for each record.

## > Error – Duplicate found, One processed other ignored

Duplicate records were included in this file. One was imported/updated and the other was ignored.
 No action required.

## Ignored – [Teacher] Already Terminated

o The record provided for Termination was already terminated. No action required.

## > Ignored – [Teacher] does not exist in system

• The record provided for Termination does not exist in the system and therefore could not be terminated. No action required.

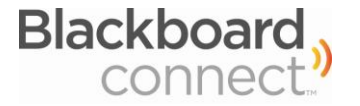

## **COURSE DATA FILE RESULTS**

After importing the **Course Data** file, you will be able to download a list of any records containing warnings or rejections. This information will help you identify issues of data integrity and provide the information needing attention.

#### **Possible Import Results:**

#### Rejection – Institution not found

• The data provided in the Institution field for this record is not recognized. Provide a recognized institution code/name.

#### Rejection – Institution not provided

• The Institution field was left blank. Please provide a valid Institution code.

#### Rejection – ReferenceCode not provided

 No data was provided in the ReferenceCode field for this record or does not match the ReferenceCode of an existing teacher.. Provide the ReferenceCode required data in the ReferenceCode field for each record. The ReferenceCode here refers to those contained in the Teacher data file.

#### Rejection – Course not provided

• No data was provided in the Course field for this record. Provide the required data in the Course field for each record.

#### Rejection – Duplicate rows in import. Course and Section must be unique per row.

• At least two rows contain the same Course and Section information but are listed as a different Peiord number of CourseName, and both rows are rejected. This information must be unique.

#### Error – Duplicate found, One processed other ignored

Duplicate records were included in this file. One was imported/updated and the other was ignored.
 No action required.

## Ignored – [Course] Already Terminated

o The record provided for Termination was already terminated. No action required.

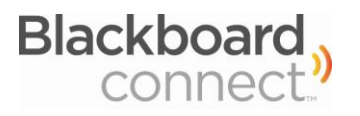

## **ENROLLMENT DATA FILE RESULTS**

After importing the **Enrollment Data** file, you will be able to download a list of any records containing warnings or rejections. This information will help you identify issues of data integrity and provide you with information needing attention.

#### **Possible Import Results:**

#### Rejection – Institution not found

- The data provided in the institution field for this record is not recognized. Provide a recognized institution code/name.
- Rejection Institution not provided
  - The Institution field was left blank. Please provide a valid Institution code.
- Rejection ReferenceCode not provided
  - No data was provided in the ReferenceCode field for this record. Provide the ReferenceCode required data in the ReferenceCode field for each record. The ReferenceCode here refers to those belonging to the students, and therefore must correspond to those in the Blackboard Connect database.
- Rejection ReferenceCode not found
  - The ReferenceCode provided was not found in the Blackboard Connect database. Provide an existing student ReferenceCode.

#### Rejection – Course not provided

• No data was provided in the Course field for this record. Provide the required data in the Course field for each record.

#### Error – Duplicate found, One processed other ignored

Duplicate records were included in this file. One was imported/updated and the other was ignored.
 No action required.

## Ignored – [Student ReferenceCode] Already Terminated

o The record provided for Termination was already terminated. No action required.

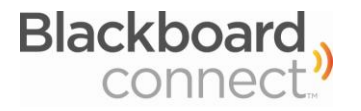